### Autentificarea platilor efectuate online cu un card emis de

#### Intesa Sanpaolo Romania

pe paginile comerciantilor inrolati in 3D Secure

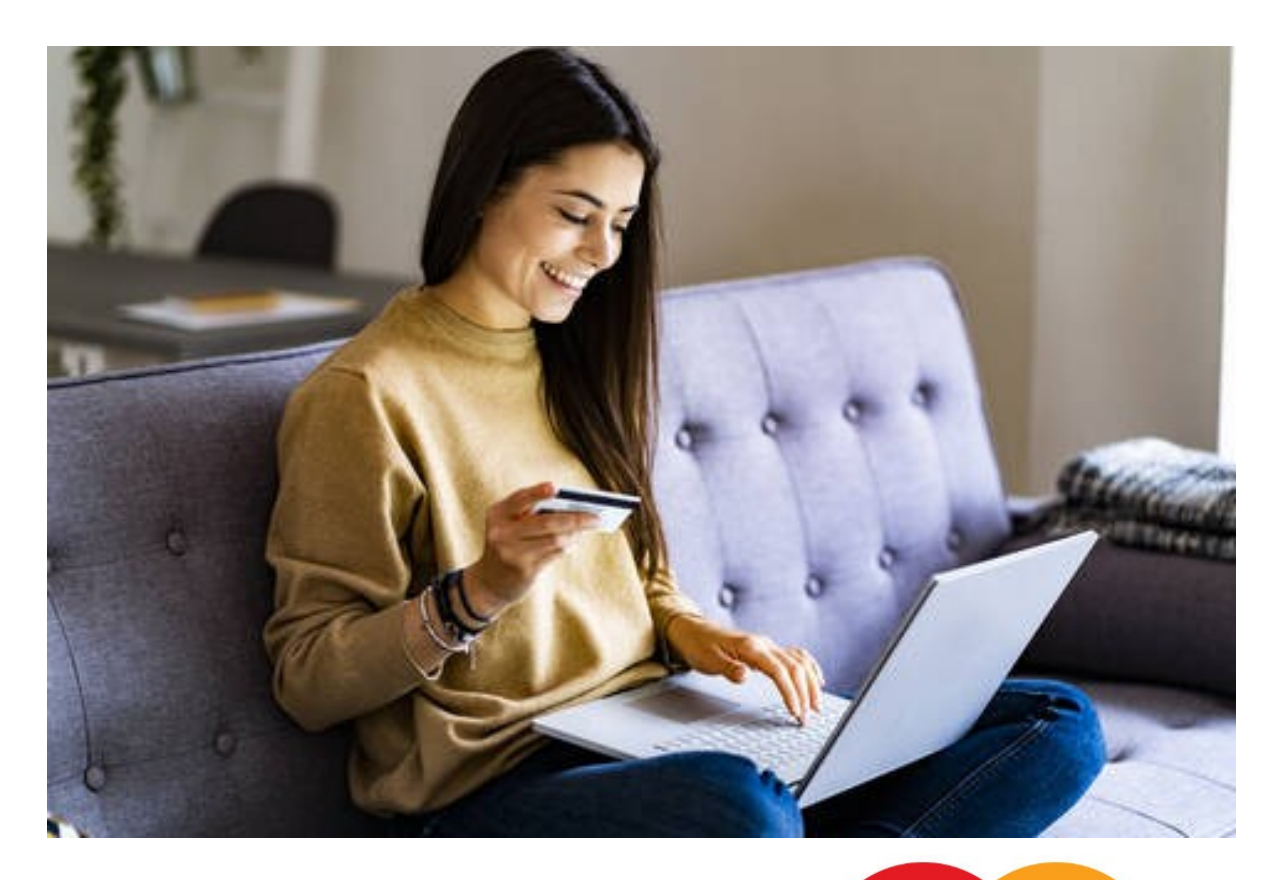

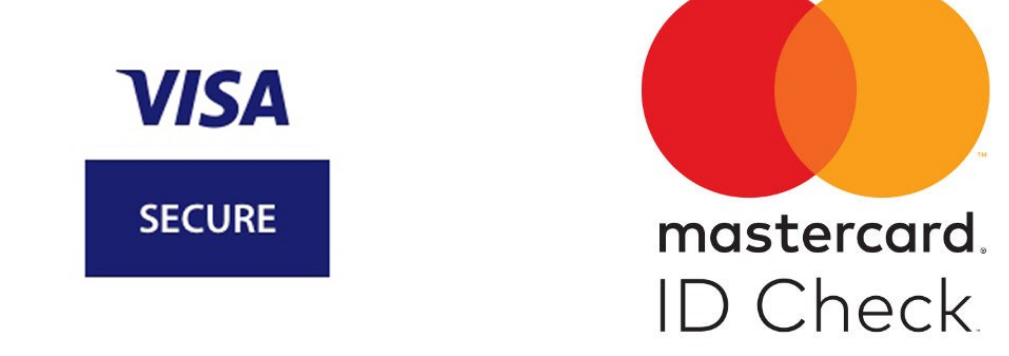

- 1. Confirmarea platii accesand notificarea de tip push
- 2. Confirmarea platii accesand metodele alternative de autentificare in cazul in care clientul utilizeaza doar aplicatia Mobile Banking Intesa Sanpaolo Bank
- 3. Confirmarea platii accesand metodele alternative de autentificare in cazul in care clientul utilizeaza atat aplicatia Mobile Banking Intesa Sanpaolo Bank cat si aplicatia Card mToken

### 1. Confirmarea platii accesand notificarea de tip push

## Autentificare utilizand functionalitatea #WITH KEY din aplicatia Mobile Banking reprezinta prima optiune de confirmare, cea mai rapida și mai simpla metoda de autentificare

- activezi din Seterile telefonului /sectiunea Aplicatii opțiunea "Permiteți notificări" pentru aplicatia Mobile Banking Intesa Sanpaolo Bank
- efectuezi o plata online la comerciant
- dupa ce apesi butonul pentru efectuarea platii se va deschide ecranul de autentificare si primesti o notificare tip push pe telefonul pe care ai instalat aplicatia Mobile Banking Intesa Sanpaolo Bank

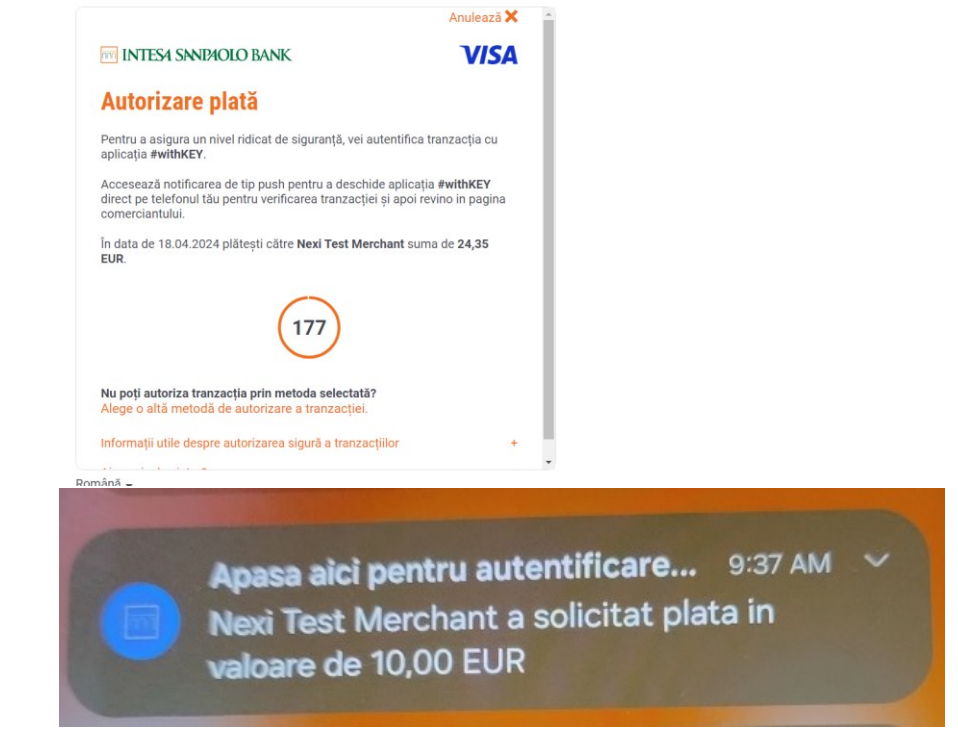

 accesezi notificarea primita si se deschide pagina "Cerere de autorizare" in care verifici datele trazactiei si apesi butonul "Continua"; vei confirma utilizand varianta de autentificare stabilita la nivelul aplicatiei Mobile Banking Intesa Sanpaolo Bank: biometria (recunoastere faciala, amprenta) sau orice cheie de securitate disponibila (PIN, model, parola etc)

| Cerere autorizare X                                                                    |  |
|----------------------------------------------------------------------------------------|--|
| Te rugăm să verifici detaliile operațiunii pe care vrei să<br>o autorizezi și continuă |  |
| VISA<br>stcuri                                                                         |  |
| Nexi Test Merchant                                                                     |  |
| Card:<br>Visa **** 3343                                                                |  |
| Cod tranzactie:<br>7473000330                                                          |  |
| Suma::<br>99,00 EUR                                                                    |  |
|                                                                                        |  |
|                                                                                        |  |
|                                                                                        |  |
|                                                                                        |  |

| CONTINUĂ |  |
|----------|--|
| Anuloază |  |
|          |  |

• tranzactia acceptata va fi confirmata si va fi afisat pe ecran mesajul "Solicitarea a fost trimisa"

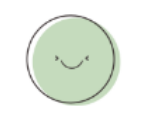

#### Solicitarea a fost trimisă

Verifică rezultatul în serviciul plăți. Dacă nu vezi pagina de confirmare în următoarele 30 de secunde, operațiunea nu a fost efectuată.

• te intorci in pagina comerciantului si te asiguri ca plata a fost autorizata cu succes verificand mesajul de confirmare

| 3DS (ACS)                 |  |
|---------------------------|--|
| Transaction succesful     |  |
| Thank you for your order. |  |

# 2. Confirmarea platii accesand metodele alternative de autentificare, varianta in care clientul utilizeaza doar aplicatia Mobile Banking Intesa Sanpaolo Bank

## In cazul in care nu ai activat notificarile tip push sau nu ai primit notificarea, autentificarea platii se face in baza codului generat de #WITH KEY dupa scanarea/importul din galerie a codului QR

- efectuezi o plata online la comerciantul ales de tine
- dupa ce apesi butonul pentru efectuarea platii se va deschide ecranul de autentificare in care selectezi "Alege o alta metoda de autorizare a tranzactiei", iar in urmatorul ecran alegi "Acceseaza #WITH KEY pentru confirmare plata"

| INTESA SNNDAOLO BANK<br>Autorizare plată<br>Plata online este securizată cu Visa Secure.                                          | (ISA                                                                                                    |
|----------------------------------------------------------------------------------------------------|----------------------------------------------------------------------------------------------------|
| Autorizare plată<br>Plata online este securizată cu Visa Secure.<br>Ferunăm că aleai matoda prin care doracti că autorizari plata |                                                                                                    |
| Autorizare plată<br>Plata online este securizată cu Visa Secure.<br>Ferunăm că alegi metoda prin care dorecti că autorizezi plata |                                                                                                    |
| Plata online este securizată cu Visa Secure.<br>La runăm că alegi metoda prin care dorecti că autorizazi plata                    |                                                                                                    |
| Fe rugăm că alegi metoda prin care dorecți că autorizezi plața                                                                    |                                                                                                    |
| re rugani sa alegi metoda prin care dorești sa autorizezi piata.                                                                  |                                                                                                    |
| Confirmă plata accesând notificarea tip push                                                                                      |                                                                                                    |
| Accesează #withKEY pentru confirmare plată                                                                                        |                                                                                                    |
| O Token 3D Secure                                                                                                    |                                                                                                    |
| URMĂTORUL                                                                                                    |                                                                                                    |
| nformații utile despre autorizarea sigură a tranzacțiilor                                                                         | +                                                                                                    |
| Ai nevoie de ajutor?                                                                                                    | +                                                                                                    |
|                                                                                                    |                                                                                                    |
|                                                                                                    | <ul> <li>Confirmă plata accesând notificarea tip push</li> <li>Accesează #withKEY pentru confirmare plată</li> <li>Token 3D Secure</li> <li>URMĂTORUL</li> <li>nformații utile despre autorizarea sigură a tranzacțiilor</li> <li>Ni nevoie de ajutor?</li> </ul> |

NOTA: in acest ecran poti selecta optiunea de confirmare utilizand dispozitivul Token 3D Secure

 accesezi #WITH KEY, functionalitate a aplicatiei Mobile Banking Intesa Sanpaolo Romania sau in cazul in care ai efectuat plata de pe acelasi dispozitiv pe care ai instalata aplicatia accesezi butonul "Deschideti aplicatia #WITH KEY"; ti se va solicita autentificare la nivelul aplicatiei (biometrie, parola, etc)

 $\times$ 

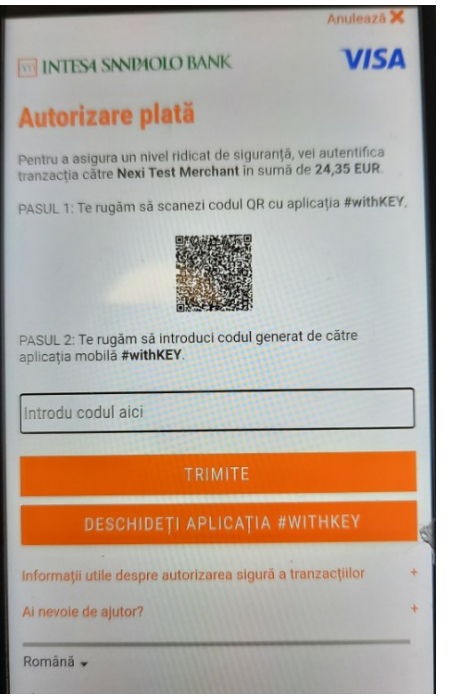

• glisezi pentru a scana /importa din galerie codul QR

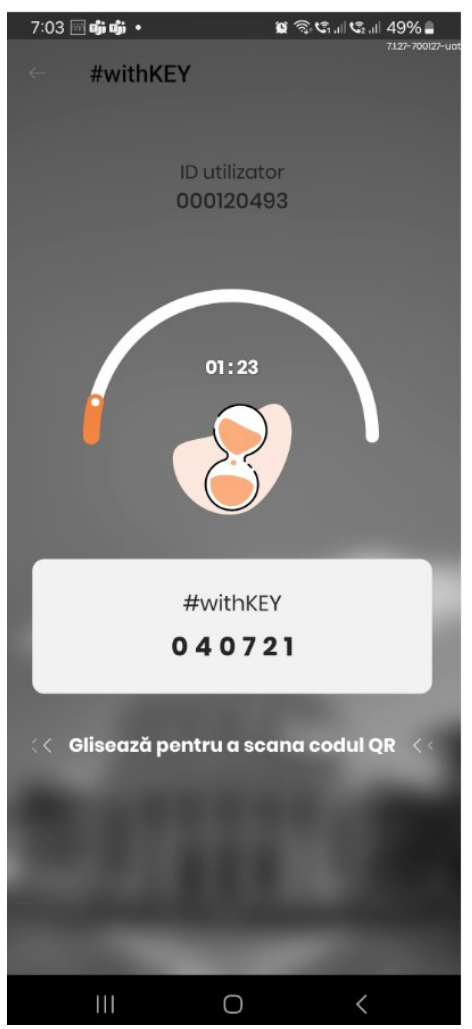

• scanezi codul QR afisat in pagina de autorizare sau il importi din galeria telefonului dupa ce lai salvat din pagina de autorizare (optiunea de import este valabila doar in cazul in care ai efectuat plata de pe acelasi dispozitiv pe care ai aplicatia instalata)

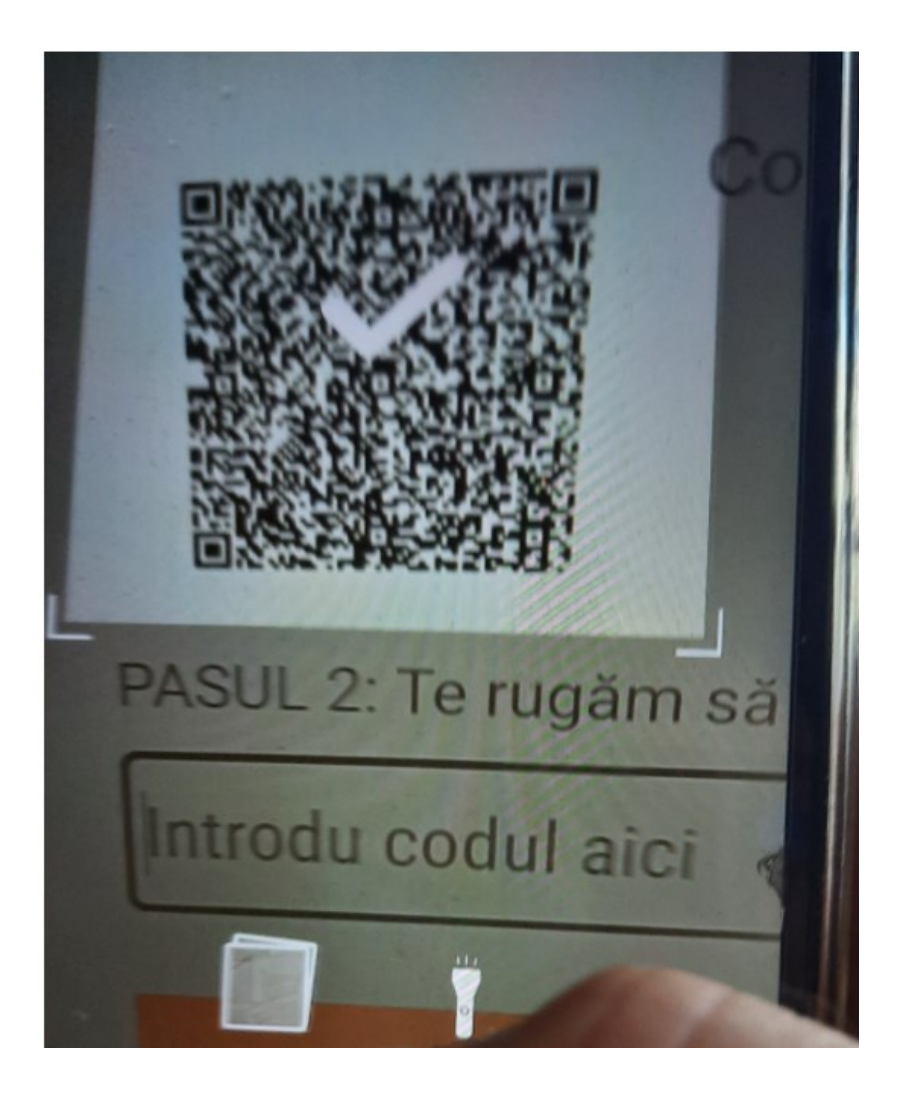

• confirmi apasand butonul "Continua" si utilizand metoda de autentificare a aplicatiei (biometrie, parola)

| 6:28 🖻 🔜 🚳 🔹                                         | 🖉 🤋 🕾 🖉 🖉 🖓 📓                          |
|------------------------------------------------------|----------------------------------------|
| Cerere autorizare                                    | $\times$                               |
| Te rugăm să verifici detaliil<br>vrei să o autorizez | e operațiunii pe care<br>i și continuă |
|                                                      |                                        |
| Nexi Test Merchant                                   |                                        |
| Card:<br>Visa **** 6317                              |                                        |
| Cod tranzactie::<br>7473000330                       |                                        |
| Suma::<br>24,35 EUR                                  |                                        |
|                                                      |                                        |

|     | CONTINUĂ |   |
|-----|----------|---|
|     | Anulează |   |
| 111 | 0        | < |

• introduci codul generat de aplicatie in pagina de autorizare si apesi butonul "Trimite" pentru a finalizat autentificarea platii

|                                                                             | Anulează 🗙 🖉                                                                                             |
|-----------------------------------------------------------------------------|----------------------------------------------------------------------------------------------------|
|                                                                             | M INTESA SANDAOLO BANK VISA                                                                              |
| Solicitarea a fost citită                                                   | Autorizare plată                                                                                         |
| Tranzacția la Nexi Test Merchant a fost<br>verificată.                      | Nexi Test Merchant în sumă de 24,35 EUR.<br>PASUL 1: Te rugăm să scanezi codul QR cu aplicația #withKEY, |
| Te rugăm să introduci codul de mai jos pentru a<br>finaliza autentificarea. |                                                                                                    |
| A ID utilizator                                                             | PASUL 2: Te rugăm să introduci codul generat de către aplicația mobilă                                   |
| 000120493                                                                   | #withKEY.                                                                                                |
|                                                                             | 779243                                                                                                   |
| Codicoporat                                                                 | TRIMITE                                                                                                  |
| 779243                                                                      | Informații utile despre autorizarea sigură a tranzacțiilor +                                             |
|                                                                             | Română 🗸                                                                                                 |

• te intorci in pagina comerciantului si te asiguri ca plata a fost autorizata cu succes verificand mesajul de confirmare

| Transaction succesful<br>Thank you for your order. |  |
|----------------------------------------------------|--|

**IMPORTANT!!!** In cazul in care este introdusa parola aplicatiei Mobile Banking de 3 ori eronat se va dezactiva userul aplicatiei si trebuie urmat fluxul de reactivare

3. Confirmarea platii accesand metodele alternative de autentificare in cazul in care clientul utilizeaza atat aplicatia Mobile Banking Intesa Sanpaolo Bank cat si aplicatia Card mToken

In cazul in care sunt active ambele aplicatii (Mobile Banking Intesa Sanpaolo Bank si Card mToken) si nu ai putut finaliza tranzactia accesand notificarea tip push, confirmarea platii se poate face utilizand optiunile existente in ambele aplicatii

- efectuezi o plata online la comerciantul ales de tine
- dupa ce apesi butonul pentru efectuarea platii se va deschide ecranul de autentificare in care poti selecta optiunile de confirmare atat din aplicatia Mobile Banking Intesa Sanpaolo Bank – functionalitatea #WITH KEY cat si din aplicatia Card mToken, precum si varianta Token 3D Secure

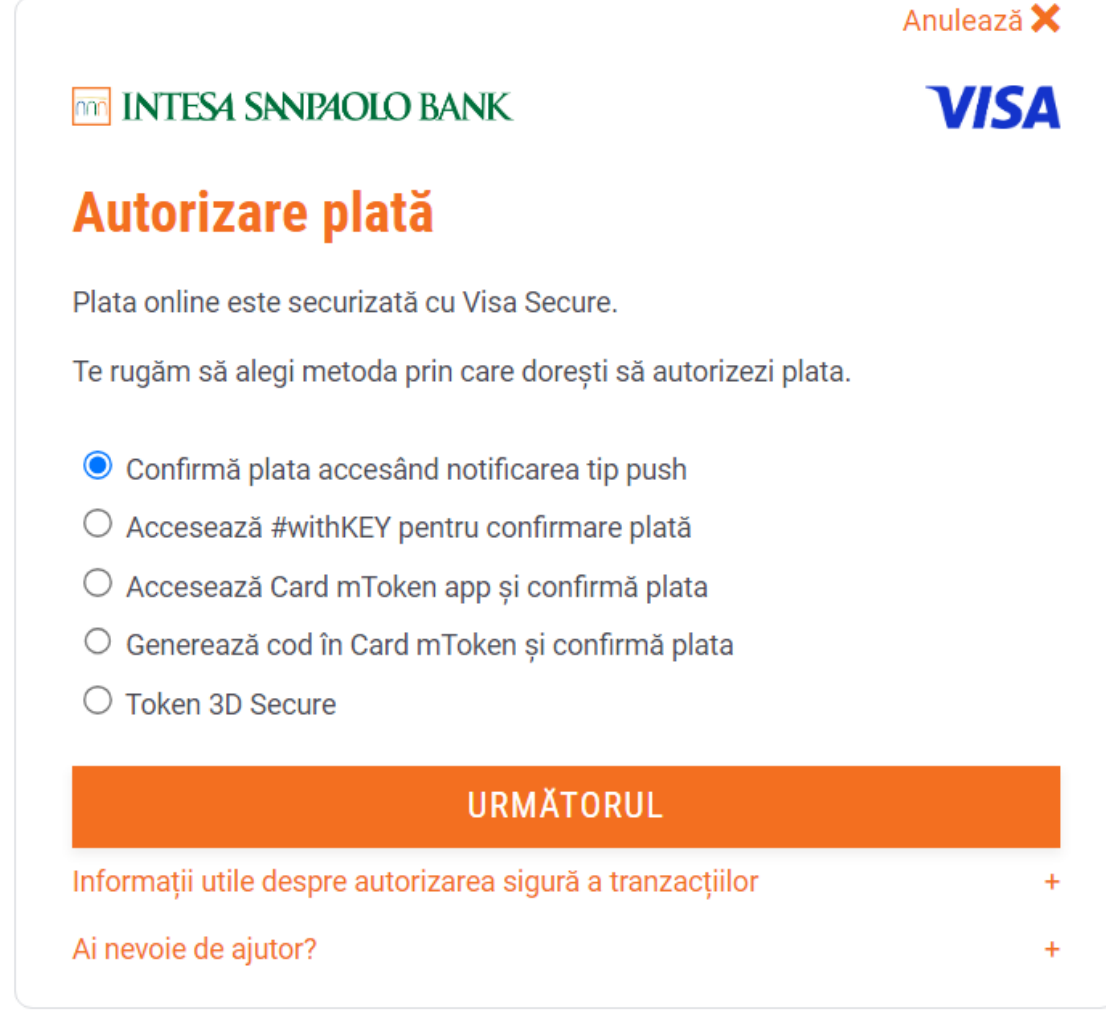

Română 🗸

- **Confirmă plata accesând notificarea tip push** → retransmitere notificare push pentru autentificarea in #WITH KEY
- Accesează #withKEY pentru confirmare plată → deschizi Mobile Banking Intesa Sanpaolo Bank – functionalitatea #WITH KEY si generezi codul pentru confirmarea platii prin scanarea/importul din galerie a codului QR din pagina de plata
- Accesează Card mToken app și confirmă plata → accesezi notificare push sau deschizi manual aplicatia Card mToken unde regasesti tranzactia si o confirmi utilizand metoda de autentificare disponibila la nivelul aplicatiei
- Generează cod în Card mToken și confirmă plata→ deschizi aplicatia Card mToken si generezi codul prin scanarea codului QR sau introducerea codului din pagina de plata
- Token 3D Secure → confirmare utilizand dispozitivul hard token